1.) Click the Personal Details Tile on the ESS Homepage

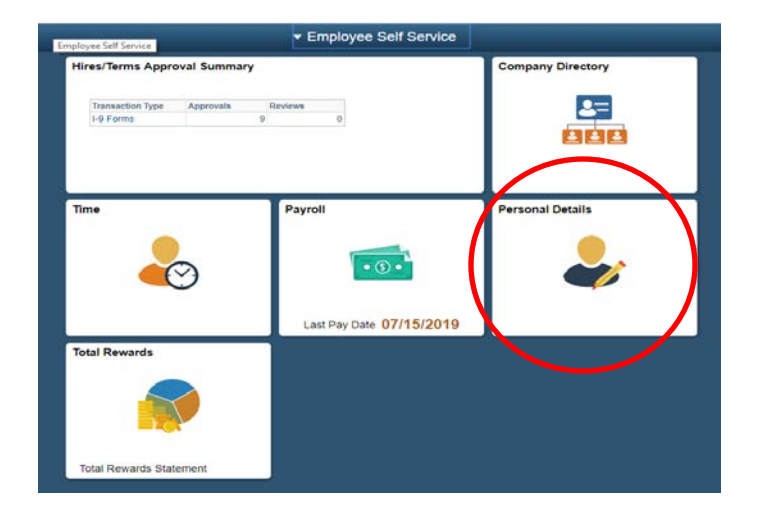

2.) Complete all the items in the list on the left side of the page

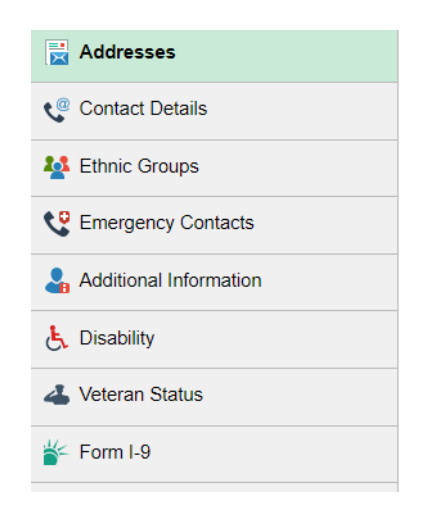

3.) Go back to the ESS Home Page and click on the Payroll Tile

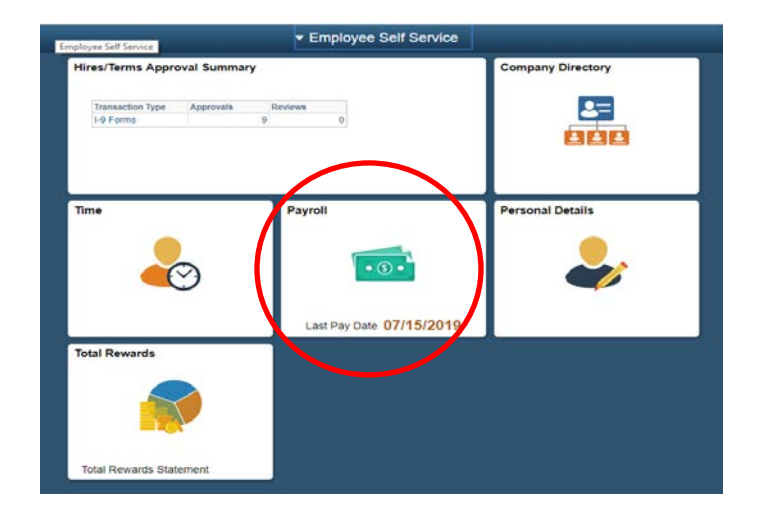

4.) Complete the Direct Deposit and the Tax Withholding (W-4)

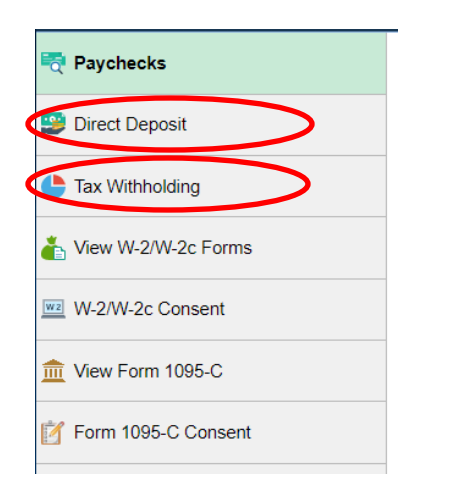

When completing the W-4 please make sure to follow these instructions.

**NOTE:** Adobe Reader required to download PDF. Not available on a mobile device

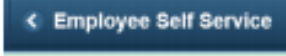

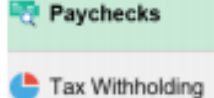

W-2/W-2c Consent

🐸 Direct Deposit

From the Employee Self Service homepage, select the Payroll tile then Tax Withholding in the left column. A page will open showing your Company name, Status Form Types, Jurisdiction and Withholding Details:

| Company M<br>Status A | NDUS System Into Tec<br>Active | h Services                                               |                |                                                            |   |
|-----------------------|--------------------------------|----------------------------------------------------------|----------------|------------------------------------------------------------|---|
| Form Type             | Jurisdiction                   |                                                          |                | Withholding Details                                        |   |
| Federal               | Federal                        | Tax Status<br>Additional Amount<br>Additional Percentage | Single<br>0.00 | Withholding Allowances 1<br>Additional Allowances<br>Other | ( |
| State                 | North Dakota                   | Tax Status<br>Additional Amount                          | Single<br>0.00 | Withholding Allowances 1<br>Additional Allowances          |   |

To update the Federal withholding status, select the **arrow** > on the right.

Follow this link for instructions on opening the W-4 in Adobe Reader to allow online submission.https://und.teamdynamix.com/TDClient/KB/ArticleDet?ID=71729

A window will open with special instructions that you should read before continuing. It is important to know that when you update your federal tax withholding status, it will **NOT automatically update your state tax withholding status.** If you want to update your state tax withholding status, do it separately starting in the Tax Withholding page.

| Federal Tax Withholding Forms                                                                                                    |                                                                                                    |                                                                                                    |  |  |  |  |  |
|----------------------------------------------------------------------------------------------------|----------------------------------------------------------------------------------------------------|----------------------------------------------------------------------------------------------------|--|--|--|--|--|
| Company NDUS System Info Tech Services                                                                                                    | NOTE: Adobe Reader re<br>Not available on a mobil                                                                                 | equired to download PDF.<br>e device                                                                                  |  |  |  |  |  |
| IMPORTANT INFORMATION:                                                                                                    |                                                                                                    |                                                                                                    |  |  |  |  |  |
| This process requires the use of Adobe Reader to download the updateable PDF form to your computer. After you complete the form,<br>CLICK ON THE GREEN SUBMIT BUTTON located at the bottom of the form. Contact your campus Payroll office if you encounter<br>any issues using this electronic process. |                                                                                                    |                                                                                                    |  |  |  |  |  |
| Remember to update your state tax withholding status because the change you make for Federal withholding does NOT automatically<br>update your state tax withholding status.                                                                                                    |                                                                                                    |                                                                                                    |  |  |  |  |  |
| You must complete Form W-4 so the Payroll Dep<br>income tax is withheld from your wages based or<br>specify that an additional dollar amount be withhe                                                                                                    | artment can calculate the correct amount<br>n marital status and the number of allowa<br>eld. You can file a new Form W-4 anytime | t of tax to withhold from your pay. Federal<br>nces claimed on this form. You may also<br>your tax situation changes. |  |  |  |  |  |
| Whether you are entitled to claim a certain numb<br>employer may be required to send a copy of this                                                                                                    | er of allowances or exemptions from with<br>form to the IRS.                                                                      | holding is subject to review by the IRS. Your                                                                         |  |  |  |  |  |
| Updateable Forms                                                                                                    |                                                                                                    |                                                                                                    |  |  |  |  |  |
| Form Description                                                                                                    |                                                                                                    |                                                                                                    |  |  |  |  |  |
| Federal Withholding Allowance Certificate                                                                                                    |                                                                                                    | Click Here                                                                                                    |  |  |  |  |  |

This message will appear:

| WARNING                                                                                                    |    |        |  |  |  |  |
|----------------------------------------------------------------------------------------------------|----|--------|--|--|--|--|
| The system will download to your computer a copy of the tax form which contains personal information.<br>You should only continue if you are using a trusted and secure computer.<br>You should not continue if you are using a shared computer or public computer (such as those in a library or internet cafe); doing this could leave your personal information vulnerable. |    |        |  |  |  |  |
|                                                                                                    | ок | Cancel |  |  |  |  |

Selecting OK will open the updateable form in PDF format. Selecting Cancel will cancel the transaction and you can go to your Payroll department to compete the necessary forms to update your tax withholding status.

When OK is selected the PDF form will open in a separate window. Your Name, SSN, Address, Employee's Signature, Date, Employer's name, Employer's Address and EIN will all be prepopulated. The SSN is masked and only shows the last 4 digits. Lines 3 through 7 will be editable. Complete the form and then select the green Submit button located in the bottom right corner of the form.

|                                                                                                    |                                                                                                    | e'e Withholding                 | a Allowance (                                                                            | Cortificate                                | OMB No. 1545-0074            |  |  |
|----------------------------------------------------------------------------------------------------|----------------------------------------------------------------------------------------------------|---------------------------------|------------------------------------------------------------------------------------------|--------------------------------------------|------------------------------|--|--|
| Form                                                                                                    | W-4 Employ                                                                                                    | itled to claim a certain number | g Allowance                                                                              | votion from withholding                    | in 0010                      |  |  |
| Departm                                                                                                    | Revenue Service subject to review by                                                                                     | the IRS. Your employer may b    | be required to send a cop                                                                | py of this form to the IR!                 | S. <u>ZUIO</u>               |  |  |
| 1                                                                                                    | Your first name and middle initial                                                                                       | Last name                       |                                                                                          | 2 Yo                                       | ur social security number    |  |  |
|                                                                                                    | John                                                                                                    | Dee                             |                                                                                          | XXX-                                       | -XX-2255                     |  |  |
|                                                                                                    | Home address (number and street or rural rout                                                                            | e)                              | 3 Single Married Married, but withhold at higher Single rate.                            |                                            |                              |  |  |
|                                                                                                    | 100 Anywhere St                                                                                                    |                                 | Note: If married filing separately, check "Married, but withhold at higher Single rate." |                                            |                              |  |  |
|                                                                                                    | City or town, state, and ZIP code                                                                                        |                                 | 4 If your last name di                                                                   | ffers from that shown o                    | n your social security card, |  |  |
|                                                                                                    | Any Town, ND 58102                                                                                                    |                                 | check here. You must call 800-772-1213 for a replacement card.                           |                                            |                              |  |  |
| 5                                                                                                    | Total number of allowances you're cla                                                                                    | iming (from the applicable      | worksheet on the fol                                                                     | lowing pages) .                            | 5                            |  |  |
| 6                                                                                                    | 6 Additional amount, if any, you want withheld from each paycheck                                                        |                                 |                                                                                          |                                            |                              |  |  |
| 7                                                                                                    | 7 I claim exemption from withholding for 2018, and I certify that I meet both of the following conditions for exemption. |                                 |                                                                                          |                                            |                              |  |  |
|                                                                                                    | Last year I had a right to a refund of all federal income tax withheld because I had no tax liability, and               |                                 |                                                                                          |                                            |                              |  |  |
|                                                                                                    | <ul> <li>This year I expect a refund of all fed</li> </ul>                                                               | eral income tax withheld b      | ecause I expect to ha                                                                    | we no tax liability.                       |                              |  |  |
|                                                                                                    | If you meet both conditions, write "Exempt" here                                                                         |                                 |                                                                                          |                                            |                              |  |  |
| Under penalties of perjury, I declare that I have examined this certificate and, to the best of my knowledge and belief, it is true, correct, and complete. |                                                                                                    |                                 |                                                                                          |                                            |                              |  |  |
| Employee's signature 11/29/2018                                                                                                    |                                                                                                    |                                 |                                                                                          |                                            |                              |  |  |
| (This f                                                                                                    | (This form is not valid unless you sign it.)► John Dee Date ►                                                            |                                 |                                                                                          |                                            |                              |  |  |
| 8 Ei<br>5                                                                                                    | mployer's name and address (Employer: Compl<br>oxes 8, 9, and 10 if sending to State Directory of                        | IRS and complete                | 9 First date of<br>employment                                                            | 10 Employer identification<br>number (EIN) |                              |  |  |
| NDUS                                                                                                    | NDUS System Info Tech Services 10th Floor, State Capitol Bismarck, ND 58505-0230 461100936                               |                                 |                                                                                          |                                            |                              |  |  |
| For P                                                                                                    | For Privacy Act and Paperwork Reduction Act Notice, see page 4. Cat. No. 10220Q Form W-4 (2018                           |                                 |                                                                                          |                                            |                              |  |  |
|                                                                                                    |                                                                                                    |                                 |                                                                                          |                                            | > Submit                     |  |  |

You are then prompted to enter your User name and Password (enter the same User name and password used to log in to HR):

| Windows Security                                                                                                    | $\times$ |
|----------------------------------------------------------------------------------------------------|----------|
| Acrobat                                                                                                    |          |
| The server adminsys.ndus.edu is asking for your user name<br>and password. The server reports that it is from PeopleSoft<br>Enterprise PeopleTools. |          |
| User name                                                                                                    |          |
| Password                                                                                                    |          |
| Remember my credentials                                                                                                    |          |
| OK Cancel                                                                                                    |          |

The data is then uploaded to the HR system to update your federal tax withholding status. You can save or print a copy of the W-4 for your records. You will also receive an email notification of the update:

Your tax withholding request on 2018-08-21-09.27.28.000000 for the following Company and Jurisdiction has been successfully submitted:

Company: NDUS System Info Tech Services Jurisdiction: Federal

However, due to the timing, your tax withholding change may not be reflected on the next paycheck.

If you did not change your tax withholding data, please contact your payroll administrator immediately.

This is a system-generated email message that cannot accept incoming-email. Please do not reply to this message.

Then go back to the Tax Withholding page and complete the process for your state tax withholding.

- You will not be prompted again to enter your User Name and password if you kept the PDF page open.
- State tax withholding forms are available for every state that has state tax withholding and they accept the Federal W-4 and/or the state's own W-4.
- The SSN is masked in the state forms and only shows the last for digits.

#### The following example is for North Dakota:

| State Tax Withholding Forms                                                                                                    | × |
|----------------------------------------------------------------------------------------------------|---|
| Company NDUS System Info Tech Services                                                                                                    |   |
| IMPORTANT INFORMATION:                                                                                                    |   |
| This process requires the use of Adobe Reader to download the updateable PDF form to your computer. After you complete the form,<br>CLICK ON THE GREEN SUBMIT BUTTON located at the bottom of the form. Contact your campus Payroll office if you encounter<br>any issues using this electronic process. |   |
| The State of North Dakota withholding allowances should be the same as what you claimed on your Federal W-4 withholding form but<br>will allow you to claim additional withholding if needed.                                                                                                    |   |
| Whether you are entitled to claim a certain number of allowances is subject to review by the State. Your employer may be required to send a copy of this form to the Agency.                                                                                                    |   |
| Updateable Forms                                                                                                    |   |
| Form Description                                                                                                    |   |
| North Dakota Withholding Allowance Certificate                                                                                                    |   |

| North Dako                                                                                                    | ta<br>  Employe                                                                                 | e's Withholding                                              | g Allowance (                                      | Certificate                                          | OMB No. 1545-0074                                                     |
|----------------------------------------------------------------------------------------------------|-------------------------------------------------------------------------------------------------|--------------------------------------------------------------|----------------------------------------------------|------------------------------------------------------|-----------------------------------------------------------------------|
| Department of the Treas<br>Internal Revenue Service                                                                                                    | whether you're entit<br>subject to review by t                                                  | tled to claim a certain numbe<br>he IRS. Your employer may b | r of allowances or exem<br>e required to send a co | ption from withholding<br>by of this form to the IRS | 2018                                                                  |
| <ol> <li>Your first na</li> </ol>                                                                                                    | me and middle initial                                                                           | Last name                                                    |                                                    | 2 Yo                                                 | ur social security number                                             |
| John                                                                                                    |                                                                                                 | Doe                                                          |                                                    | XXX                                                  | -XX-2255                                                              |
| Home addre<br>100 Anywhe                                                                                                    | ss (number and street or rural route)<br>re St                                                  |                                                              | 3 Single Ma<br>Note: If married filing sep         | rried Married, but<br>arately, check "Married, bu    | withhold at higher Single rate.<br>t withhold at higher Single rate." |
| City or town                                                                                                    | state, and ZIP code                                                                             |                                                              | 4 If your last name di                             | ffers from that shown or                             | n your social security card,                                          |
| Any Town,                                                                                                    | ND 58102                                                                                        |                                                              | check here. You m                                  | ust call 800-772-1213 fe                             | or a replacement card.                                                |
| 5       Total number of allowances you're claiming (from the applicable worksheet on the following pages)       5         6       Additional amount, if any, you want withheld from each paycheck       6         7       I claim exemption from withholding for 2018, and I certify that I meet both of the following conditions for exemption.         • Last year I had a right to a refund of all federal income tax withheld because I had no tax liability.       and         • This year I expect a refund of all federal income tax withheld because I expect to have no tax liability.       7         If you meet both conditions, write "Exempt" here.       7       Not Applicable         • Under penalties of perjury. I declare that I have examined this certificate and, to the best of my knowledge and belief, it is true, correct, and complete.       Employee's signature |                                                                                                 |                                                              |                                                    |                                                      |                                                                       |
| (This form is not valid unless you sign it.) John Dae Date Date                                                                                                    |                                                                                                 |                                                              |                                                    |                                                      |                                                                       |
| 8 Employer's name and address (Employer: Complete boxes 8 and 10 if sending to IRS and complete 9 First date of<br>boxes 8, 9, and 10 if sending to State Directory of New Hires.) 10 Employment 10 Employment (EIN)                                                                                                    |                                                                                                 |                                                              |                                                    | 10 Employer identification<br>number (EIN)           |                                                                       |
| NDUS System Inf                                                                                                    | NDUS System Info Tech Services 10th Floor, State Capitol Bismarck, ND 58505-0230 461100936      |                                                              |                                                    |                                                      |                                                                       |
| For Privacy Act a                                                                                                    | For Privacy Act and Paperwork Reduction Act Notice, see page 4. Cat. No. 10220Q Form W-4 (2018) |                                                              |                                                    |                                                      |                                                                       |
|                                                                                                    |                                                                                                 |                                                              |                                                    |                                                      | > Submit                                                              |

For North Dakota, boxes 3 through 7 default as blank and are editable.

#### The following example is for Minnesota:

| State Tax Withholding Forms                                                                                                    | L |
|----------------------------------------------------------------------------------------------------|---|
| Company NDUS System Info Tech Services                                                                                                    |   |
|                                                                                                    |   |
| This process requires the use of Adobe Reader to download the updateable PDF form to your computer. After you complete the form,<br>CLICK ON THE GREEN SUBMIT BUTTON located at the bottom of the form. Contact your campus Payroll office if you encounter<br>any issues using this electronic process.                                                                |   |
| You may complete Minnesota Form W-4MN so the Payroll Department can calculate the correct amount of tax to withhold from your<br>pay. Minnesota income tax is withheld from your wages based on what you claim on the Minnesota Employee Withholding<br>Allowance/Exemption Certificate (form W-4MN). You can file a new W-4MN form anytime your tax situation changes. |   |
| Whether you are entitled to claim a certain number of allowances or exemptions from withholding is subject to review by the State.<br>Your employer may be required to send a copy of this form to the Agency.                                                                                                    |   |
| Updateable Forms                                                                                                    |   |
| Form Description                                                                                                    |   |
| Minnesota Withholding Allowance Certificate                                                                                                    |   |

| DEPARTMENT<br>OF REVENUE                                                                                                    |                                                                                                    |                    |        | W-4MN                                                  |  |  |  |
|----------------------------------------------------------------------------------------------------|----------------------------------------------------------------------------------------------------|--------------------|--------|--------------------------------------------------------|--|--|--|
| 2018 Minnesota Employee Withholding Allowance/Exemption Certificate                                                                                                    |                                                                                                    |                    |        |                                                        |  |  |  |
| Employees                                                                                                    |                                                                                                    |                    |        |                                                        |  |  |  |
| You must complete and give this form to your employer if you do any of the following:                                                                                                    |                                                                                                    |                    |        |                                                        |  |  |  |
| <ul> <li>Claim fewer Minnesota withholding allow</li> </ul>                                                                                                    | <ul> <li>Claim fewer Minnesota withholding allowances than your federal allowances</li> </ul>                                                                                                    |                    |        |                                                        |  |  |  |
| <ul> <li>Claim more than 10 Minnesota withholding</li> </ul>                                                                                                    | Claim more than 10 Minnesota withholding allowances                                                                                                    |                    |        |                                                        |  |  |  |
| <ul> <li>Want additional Minnesota tax withheld f</li> </ul>                                                                                                    | rom your pay each pay pe                                                                                                    | riod               |        |                                                        |  |  |  |
| <ul> <li>Claim to be exempt from federal withhold</li> </ul>                                                                                                    | ing or claim to be exempt                                                                                                    | t from Minnesota w | thhe   | olding                                                 |  |  |  |
| Do not complete this form if you are claiming                                                                                                    | the same number of Min                                                                                                    | nesota allowances  | as fe  | deral and the number claimed is 10 or less.            |  |  |  |
| Emologies's first name and initial                                                                                                    | Doe                                                                                                    |                    | Emp    | pioyee's Social Security number                        |  |  |  |
| Parmanent address                                                                                                    | 206                                                                                                    |                    |        | rital status (check one box)                           |  |  |  |
| 100 Anywhere St                                                                                                    |                                                                                                    |                    |        | Single: Married, but legally separated; or             |  |  |  |
| city                                                                                                    | State                                                                                                    | ZIP code           |        | Spoule is a nonrecident alien<br>Married               |  |  |  |
| Any Town                                                                                                    | MN                                                                                                    | 56470-4506         | •      | Married, but withhold at higher Single rate            |  |  |  |
| both Section 1 and Section 2. Completing both sections will make the form invalid.)         Section 1 — Determining Minnesota allowances         complete Section 1 if you claim fewer Minnesota allowances than your federal allowances, AND/OR if you want additional Minnesota withhold-<br>ing deducted each pay period.         1 Total number of federal allowances claimed on federal Form W-4         2 Total number of Minnesota allowances ( <i>line 2 cannot be more than line 1</i> ) |                                                                                                    |                    |        |                                                        |  |  |  |
| 3 Additional Minnesota withholding you want deducted each pay period.                                                                                                    |                                                                                                    |                    |        |                                                        |  |  |  |
| Complete Section 2 if you claim to be ever                                                                                                    | Section 2 — Exemption from Minnesota withholding Complete Section 2 if your claim to be exempt from Minnesota income for withholding (see Section 2 instructions for qualifications) of applicable |                    |        |                                                        |  |  |  |
| check one box below to indicate the reaso                                                                                                    | in why you believe you ar                                                                                                    | e exempt:          |        | sector a man accord for quantizations). It appression, |  |  |  |
| i meet the requirements and claim exe                                                                                                    | mpt from both federal an                                                                                                    | d Minnesota incom  | ne tax | withholding.                                           |  |  |  |
| Even though I did not claim exempt from federal withholding, I claim exempt from Minnesota withholding because I had no Minnesota income tax liability last year, I received a refund of all Minnesota income tax withheld, AND I expect to have no Minnesota income tax liability this year.                                                                                                    |                                                                                                    |                    |        |                                                        |  |  |  |
| My spouse is a military service member assigned to a military location in Minnesota, my domicile (legal residence) is in another state, AND I                                                                                                    |                                                                                                    |                    |        |                                                        |  |  |  |
| i am an American indian living and wo                                                                                                    | thing on a receptation                                                                                                    | Cite is .          |        |                                                        |  |  |  |
|                                                                                                    | and or a reservation.                                                                                                    |                    | mber   | and cisins even at from this parate withholding on     |  |  |  |
| I am a member of the Minnesota National Guard or an active duty U.S. military member and claim exempt from Minnesota withholding on<br>my military pay                                                                                                    |                                                                                                    |                    |        |                                                        |  |  |  |
| I receive a military pension or other military retirement pay as calculated under Title 10, 1401 through 1414, 1447 through 1455, and 12733 and claim exempt from Minnesota withholding on this retirement pay.                                                                                                    |                                                                                                    |                    |        |                                                        |  |  |  |
| I certify that all information provided in Section 1 OR Section 2 is correct. I understand there is a \$500 penalty for filing a false withholding allow-<br>ance/exemption certificate.                                                                                                    |                                                                                                    |                    |        |                                                        |  |  |  |
| Employee's signature                                                                                                    | Date                                                                                                    |                    |        | Daytime phone                                          |  |  |  |
| 2016112/06                                                                                                    | 2018-11-29                                                                                                    |                    |        |                                                        |  |  |  |
| Employees: Give the completed form to your                                                                                                    | employer.                                                                                                    |                    |        | E urban it                                             |  |  |  |
| Employers                                                                                                    |                                                                                                    |                    |        | Submit                                                 |  |  |  |
| If you are required to send a copy of this form to the Department of Revenue (see instructions), you must enter the employer information below<br>and mail this form to: Minnesota Revenue, Mail Station 6501, St. Paul, MN S5146-6501. (Incomplete forms are considered invalid.) A \$50 penalty                                                                                                    |                                                                                                    |                    |        |                                                        |  |  |  |
| may be assessed for each required Form W-                                                                                                    | EMN not filed with the de                                                                                                    | epartment.         |        |                                                        |  |  |  |

For Minnesota, you **MUST** select the box for either Section 1 or Section 2 to enter data. The Marital Status and number of allowances default from the federal W-4 and are **NOT** editable.